# **DENEY 2 Sistem Benzetimi**

## DENEYİN AMACI

- 1. Diferansiyel denklem kullanarak, fiziksel bir sistemin nasıl tanımlanacağını öğrenmek.
- 2. Fiziksel sistemlerin karakteristiklerini anlamak amacıyla diferansiyel denklem çözümlerini bulmak.
- 3. ACS-1000 Analog Kontrol Sistemi ve bilgisayar benzetimini kullanarak, kontrol sisteminin çıkış tepkesini gözlemek.

8

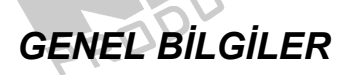

Şekil 2-1, tipik bir yay-kütle-amortisör sistemini göstermektedir.

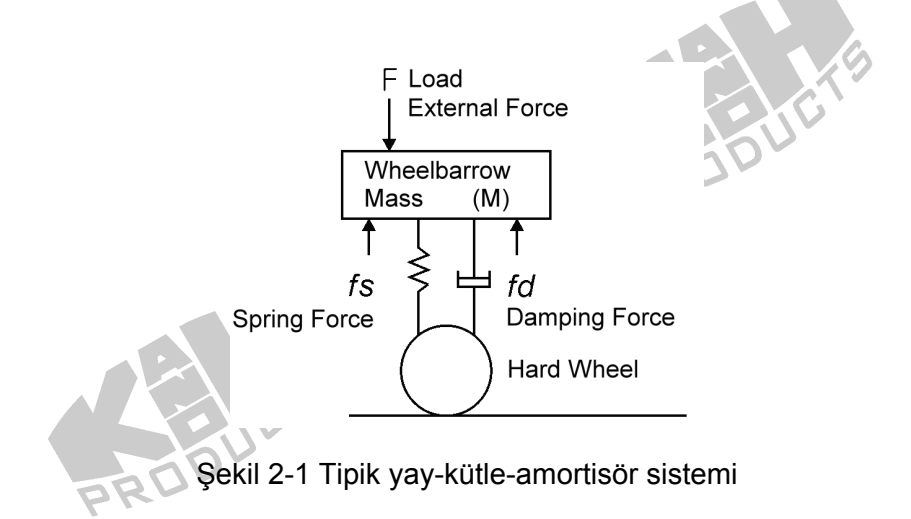

Yay kuvveti -ky(t) ve sönüm kuvveti - $c\dot{y}$  'dir. Kuvveti göz önünde tutarak, şekil 2-1'deki sistem, şekil 2-2'deki gibi ifade edilebilir.

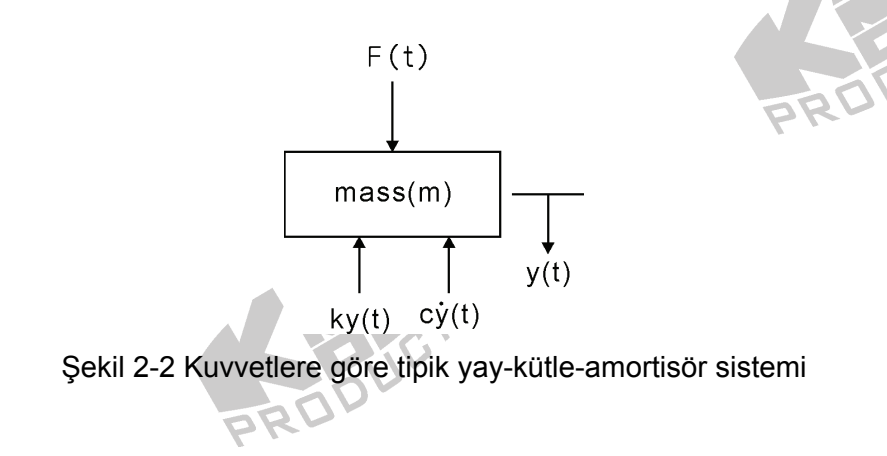

Newton'un ikinci yasasına göre,

$$\sum_{i} F_i(t) = m\ddot{y}(t)$$

 $F_i(t)$ , ky(t) yay kuvvetini,  $c\dot{y}(t)$  sönüm kuvvetini ve F(t) harici kuvveti içerir.

$$F(t) - ky(t) - c\dot{y}(t) = m\ddot{y}(t)$$
(1)

Denlem (1), aşağıdaki gibi yazılabilir.

$$m\ddot{y}(t) + c\dot{y}(t) + ky(t) = F(t)$$
<sup>(2)</sup>

 $F(t) \neq 0$  olduğu zaman, denklem (2), homojen olmayan diferansiyel denklem olarak adlandırılır. Diferansiyel denklemin çözümünü bulmak için, aşağıdaki adımları izleyin:

1. Homejen Çözümü Bulun

F(t)=0 olduğu zaman, denklem (2) deki diferansiyel denklem, homojen diferansiyel denklem olarak adlandırılır.

$$m\ddot{y}(t) + c\,\dot{y}(t) + ky(t) = 0$$

Karakteristik denklem şu şekildedir:

$$m\lambda^2 + c\lambda + k = 0$$

Karakteristik denklemin kökleri:

$$\lambda_{1,2} = \frac{-c \pm \sqrt{c^2 - 4mk}}{2m}$$

Böylece homojen çözüm aşağıdaki üç durumdan biri olabilir:

(1)  $c^2 - 4mk > 0$  or  $c^2 > 4mk$ Kökler  $\lambda_1$ ,  $\lambda_2 \in \mathbb{R}$  and  $\lambda_1 \neq \lambda_2$ . Homojen çözüm  $y_h(t) = a_1 e^{\lambda_1 t} + a_2 e^{\lambda_2 t}$ 

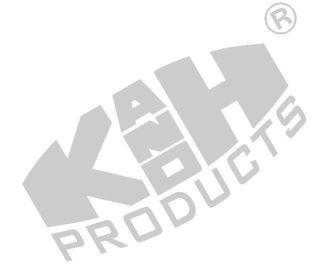

- (2)  $c^2 4mk = 0$  or  $c^2 = 4mk$ Kökler  $\lambda_1$ ,  $\lambda_2 \in \mathbb{R}$ , and  $\lambda_1 = \lambda_2 = \lambda$ . Homojen çözüm  $y_h(t) = (a_1 + a_2 t)e^{\lambda t}$
- (3)  $c^2 4mk < 0$  or  $c^2 < 4mk$ Kökler  $\lambda_1, \lambda_2 \in \mathbb{C}$ , and  $\lambda_1 \neq \lambda_2$ . if  $\lambda_{1,2} = p \pm iq$  ise, homojen çözüm  $y_h(t) = e^{pt} (a_1 \cos qt + a_2 \sin qt)$

Homojen çözümdeki  $a_1$ ,  $a_2$  değerleri, y(0),  $\dot{y}(0)$  başlangıç değerlerine bağlı sabit katsayılardır.

8

2. Özel Çözümü Bul y<sub>p</sub>(t)

Özel çözüm y<sub>p</sub>(t) ile F(t) arasındaki ilişki aşağıdaki tabloda gösterilmiştir.

| F(t)      | $y_p(t)$                                              |
|-----------|-------------------------------------------------------|
| $at^n$    | $a_n t^n + a_{n-1} t^{n-1} + \dots + a_1 t^1 + a_0 t$ |
| $ae^{pt}$ | $a_1 e^{pt}$                                          |
| a cos qt  | $a_1 \cos qt + a_2 \sin qt$                           |
| a sin qt  | $a_1 \cos qt + a_2 \sin qt$                           |
|           |                                                       |

Tablodan görüldüğü gibi, özel çözüm  $y_p(t)$ , F(t) ve F(t)'nin türevinden oluşmaktadır.

3. Tam Çözüm

Homojen çözüm  $y_h(t)$  ve özel çözüm  $y_p(t)$  toplanarak elde edilir.

$$y(t) = y_h(t) + y_p(t)$$

Yukarıda homojen olmayan bir diferansiyel denklemin çözümünü bulmak için matematiksel yöntem kullanılmıştır. İlerleyen bölümde, ikinci dereceden diferansiyel denklemin çözümü için ACS-1000 Analog Kontrol Sisteminin kontrol blokları kullanılacaktır. Temel olarak analog kontrol sitemi farklı eşitlikleri durum diyagramına transfer edebileceğimiz bir analog bilgisayardır.

Denklem (2)'nin durum diyagramı şekil 2-3'de gösterilmiştir.

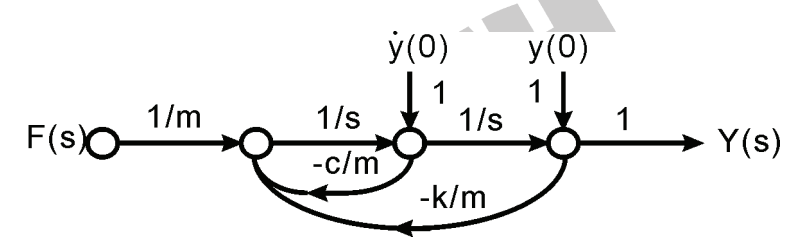

Şekil 2-3 Tipik yay-kütle-sönümleyici sistem durum diyagramı

Bu durum diyagramı, şekil 2-4'de gösterildiği gibi, blok diyagramı şeklinde de ifade edilebilir.

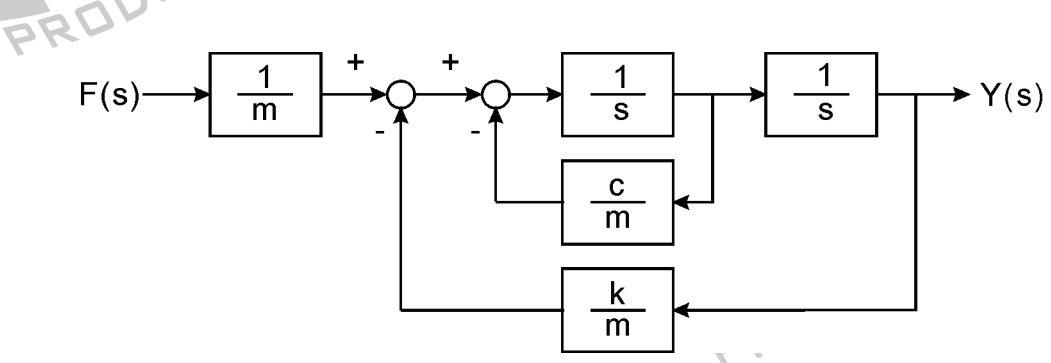

Şekil 2-4 Tipik yay-kütle-amortisör sisteminin blok diyagramı

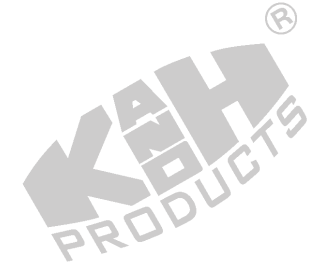

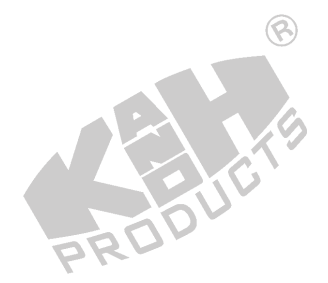

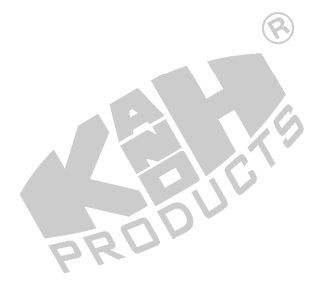

## DENEYİN YAPILIŞI

ACS-1000 kontrol bloklarını kullanmak için, şekil 2-4'deki blok diyagram, şekil 2-5 de gösterildiği gibi yeniden çizilir.

8

8

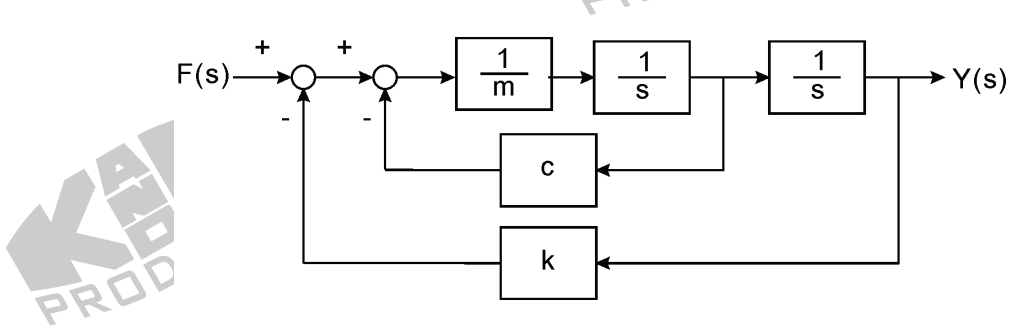

Şekil 2-5 Blok diyagramı

Şekil 2-6'da gösterilen blok ve bağlantı diyagramlarına göre gerekli bağlantıları yapın.

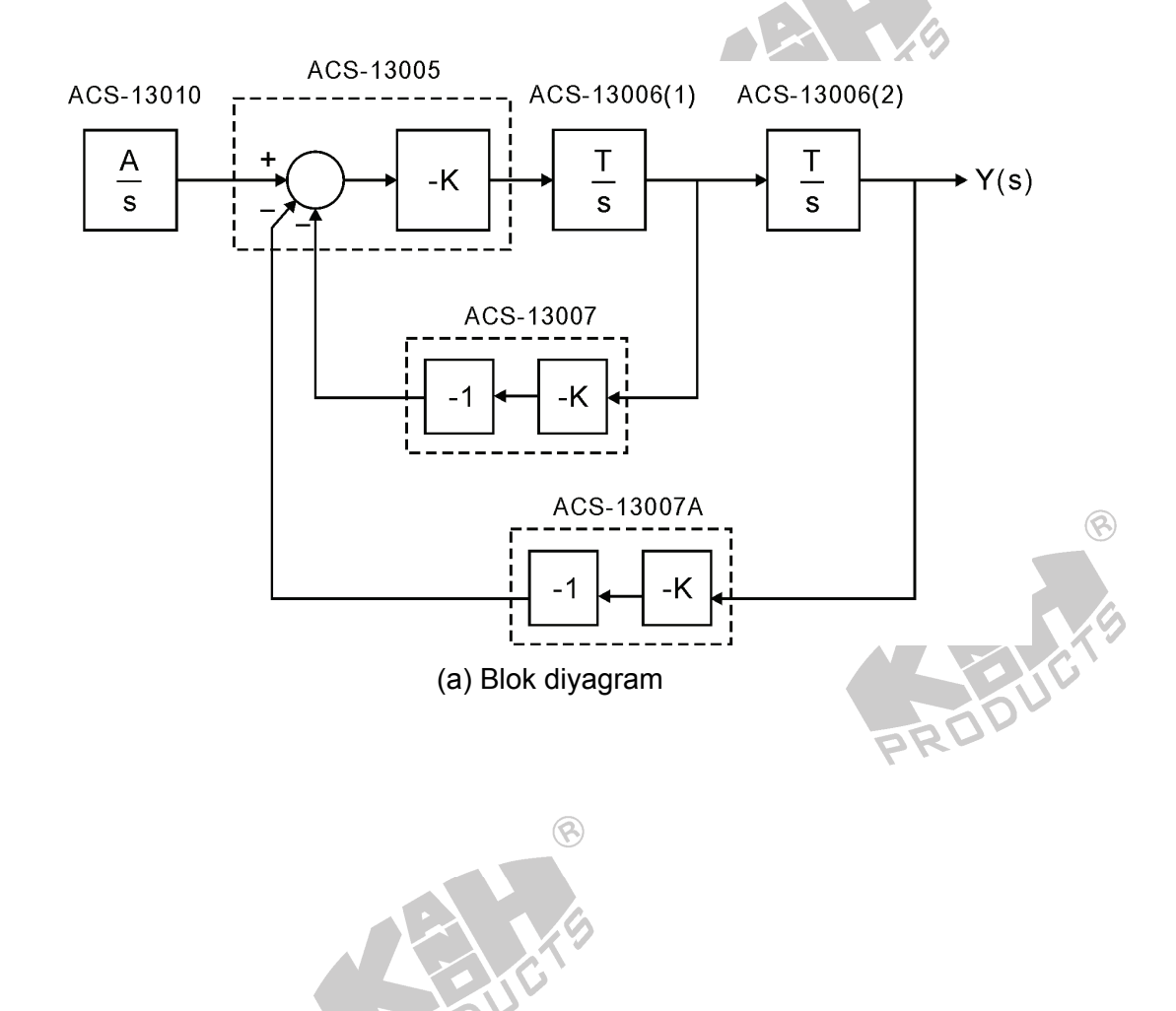

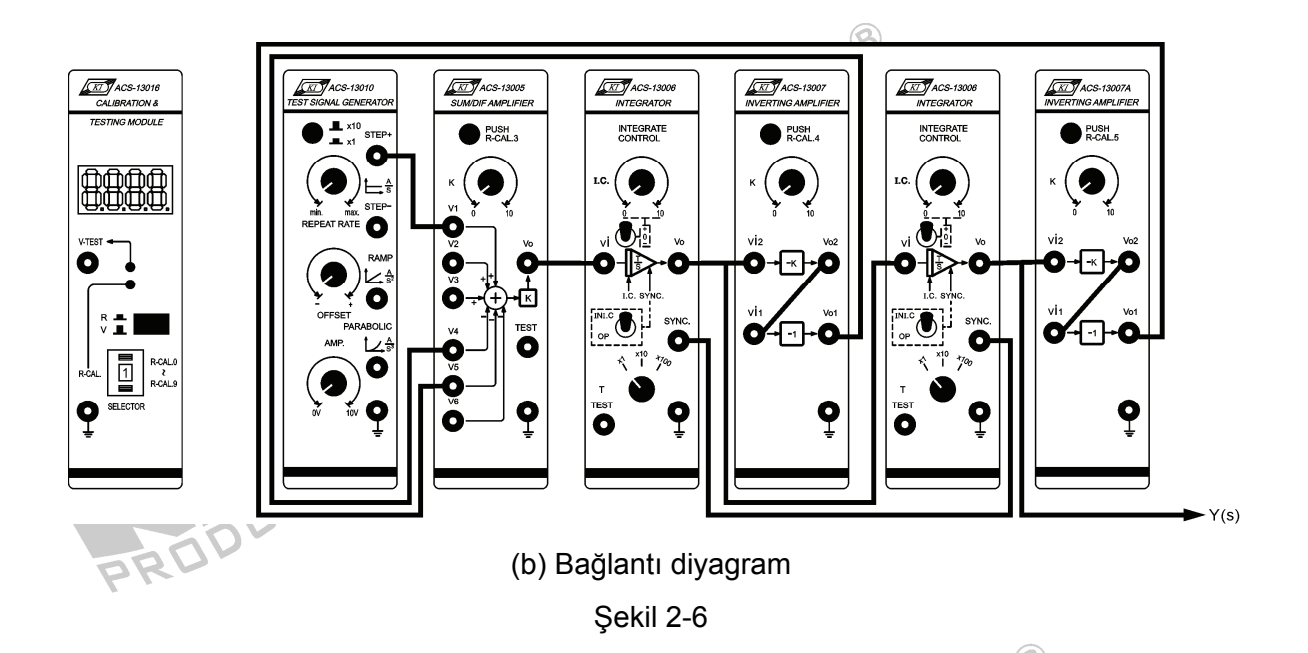

### A. Homojen Çözümü Bulun: F(t)=0

- ACS-13010'da, AMP kontrol düğmesini ayarlayarak, STEP+ çıkış terminalinde 0V'luk bir kare dalga üretin. F(t)=0.
- 2. ACS-13006(1) ve ACS-13006(2) seçici anahtarlarını aşağıdaki gibi ayarlayın:

|   | Seçici Anahtar | ACS-13006(1) | ACS-13006(2) |
|---|----------------|--------------|--------------|
|   | Т              | x1           | x1           |
|   | I.C.           | 0            | 0            |
|   | SYNC.          | OP           | OP           |
| - | DU.            |              |              |

3. ACS-13005'de, K'yı 1'e (m=1) ayarlayın. Aşağıdaki durumlara devam edin: 🔅

## A-1. c<sup>2</sup>-4mk>0 or c<sup>2</sup>>4mk, F(t)=0

- (1) Bu durumda, ACS-13006(1), iki integratörün ana bloğu olarak kullanılır. Bu iki integratörü başlangıç koşul durumuna getirmek için, SYNC anahtarını INI.C konumuna getirinve iki integratörün başlangıç değerlerini 0V olarak ayarlayın  $(y(0) = 0, \dot{y}(0) = 0)$ .
- (2) ACS-13007'de, K'yı 3'e ayarlayın (c=3). ACS-13007A'da, K'yı 1'e ayarlayın (k=1). Böylece sistem, c<sup>2</sup>>4mk durumunu sağlamış olur. c ve k değerlerini kaydedin (m=1).

(3) Kaydedilen c, m, k, y(0) ve y'(0) değerlerini, karakteristik denklem ve diferansiyel denklemde yerine koyarak, a<sub>1</sub>, a<sub>2</sub>, λ<sub>1</sub>, λ<sub>2</sub> değerlerini bulun. Aşağıdaki denkleme göre y<sub>h</sub>(t) dalga şeklini çizin:

$$y_h(t) = a_1 e^{\lambda_1 t} + a_2 e^{\lambda_2 t}$$

(4) ACS-13006(1)'de, SYNC anahtarını OP konumuna getirin. Osiloskop kullanarak, ACS-13010 STEP+ çıkış ve ACS-13006(2) Vo çıkış terminallerindeki sinyalleri, şekil 2-7'deki gibi ölçün ve kaydedin. Sonucu, Adım (3)'de çizilen y(t) ile karşılaştırın. Sonuçlar birbirleri ile uyumlu mudur?

Pos : 50.00%

S 100 H

F(t)=0, c=3, m=k=1, c<sup>2</sup>-4mk>0,  $y(0) = 0, \dot{y}(0) = 0$ Şekil 2-7

Stop

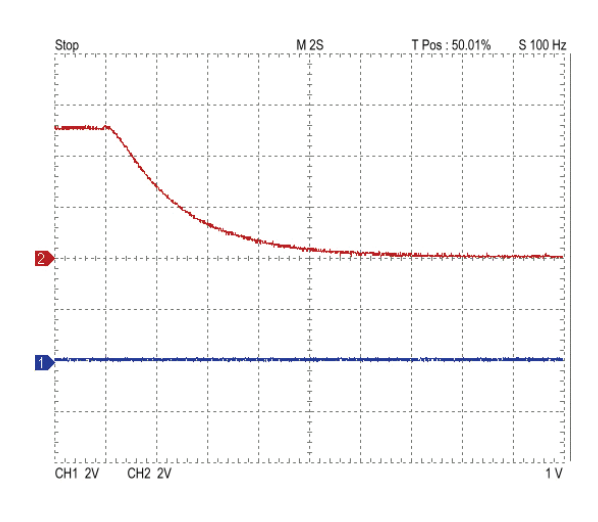

F(t)=0, c=3, m=k=1, c²-4mk>0, y(0) = 5, y(0) = 0 Şekil 2-8

#### (5) Başlangıç Değerini Değiştirme

- (a) ACS-13006(1)'de SYNC anahtarını INI.C konumuna getirin. ACS-13006(2)'nin başlangıç değerini +5V (y(0) = 5) ve ACS-13006(1)'in başlangıç değerini 0V ( $\dot{y}(0) = 0$ ) olarak ayarlayın. 2. adımdan 4.adıma kadar olan işlemleri tekrarlayın ve sonuçları şekil 2-8'de gösterildiği gibi kaydedin.
- (b) y(0) = -5,  $\dot{y}(0) = 0$ . olarak ayarlayın. 2. adımdan 4.adıma kadar olan işlemleri tekrarlayın ve sonuçları şekil 2-9'da gösterildiği gibi kaydedin.

8

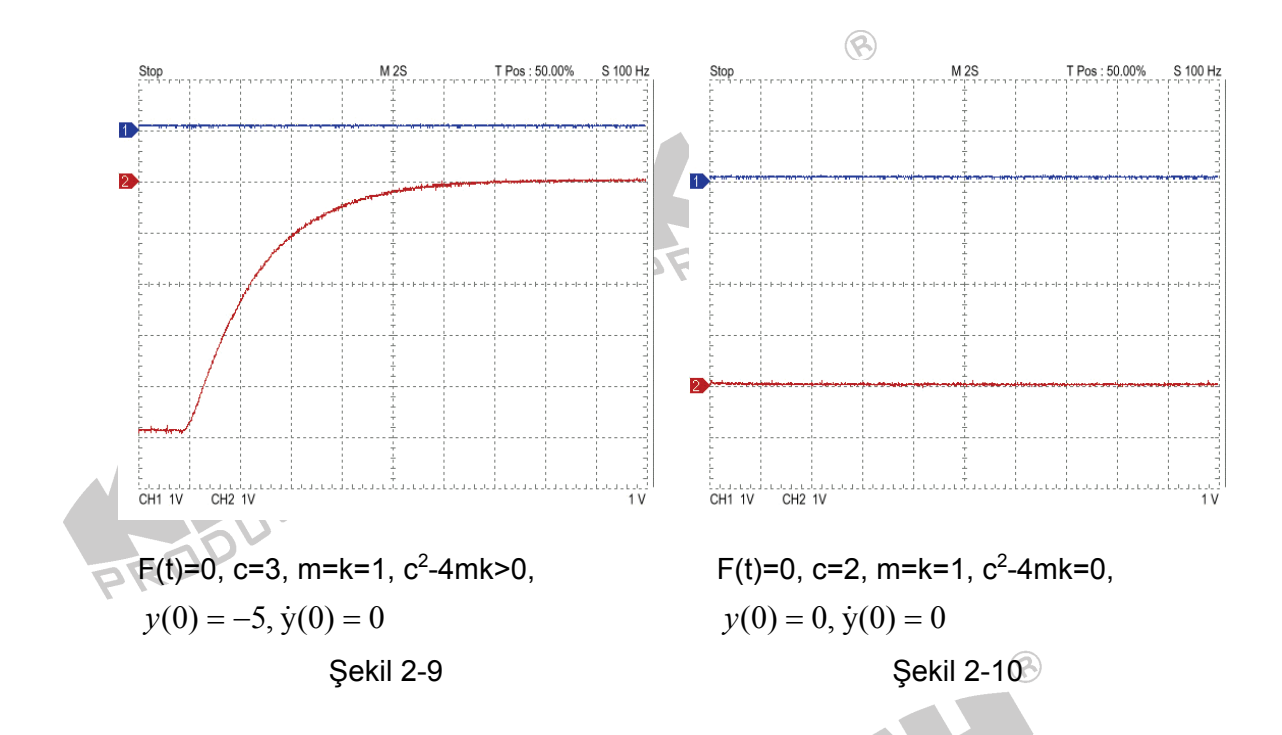

#### A-2. c<sup>2</sup>-4mk=0 or c<sup>2</sup>=4mk, F(t)=0

- (1) Bu durumda, ACS-13006(1), iki integratörün ana bloğu olarak kullanılır. Bu iki integratörü başlangıç koşul durumuna getirmek için, SYNC anahtarını INI.C konumuna getirinve iki integratörün başlangıç değerlerini 0V olarak ayarlayın  $(y(0) = 0, \dot{y}(0) = 0)$ .
- (2) ACS-13007'de, K'yı 2'ye ayarlayın (c=2). ACS-13007A'da, K'yı 1'e ayarlayın (k=1). Böylece sistem, c<sup>2</sup>=4mk durumunu sağlamış olur. c ve k değerlerini kaydedin (m=1).
- (3) Kaydedilen c, m, k, y(0) ve y'(0) değerlerini, karakteristik denklem ve diferansiyel denklemde yerine koyarak,  $a_1$ ,  $a_2$ ,  $\lambda$  değerlerini bulun. Aşağıdaki denkleme göre  $y_h(t)$  dalga şeklini çizin.

$$y_h(t) = (a_1 + a_2 t)e^{\lambda t}$$

(4) ACS-13006(1)'de, SYNC anahtarını OP konumuna getirin. Osiloskop kullanarak, ACS-13010 STEP+ çıkış ve ACS-13006(2) Vo çıkış terminallerindeki sinyalleri, şekil 2-10'daki gibi ölçün ve kaydedin. Sonucu, Adım (3)'de çizilen y(t) ile karşılaştırın. Sonuçlar birbirleri ile uyumlu mudur?

- (5) Başlangıç Değerini Değiştirme
  - (a) ACS-13006(1)'de SYNC anahtarını INI.C konumuna getirin. ACS-13006(2)'nin başlangıç değerini +5V (y(0) = 5) ve ACS-13006(1)'in başlangıç değerini 0V ( $\dot{y}(0) = 0$ ) yapın. 2. Adımdan 4.adıma kadar olan işlemleri tekrarlayın ve sonuçları şekil 2-11'de gösterildiği gibi kaydedin.

 $\odot$ 

(b) y(0) = -5,  $\dot{y}(0) = 0$  olarak ayarlayın. 2. adımdan 4.adıma kadar olan işlemleri tekrarlayın ve sonuçları şekil 2-12'de gösterildiği gibi kaydedin.

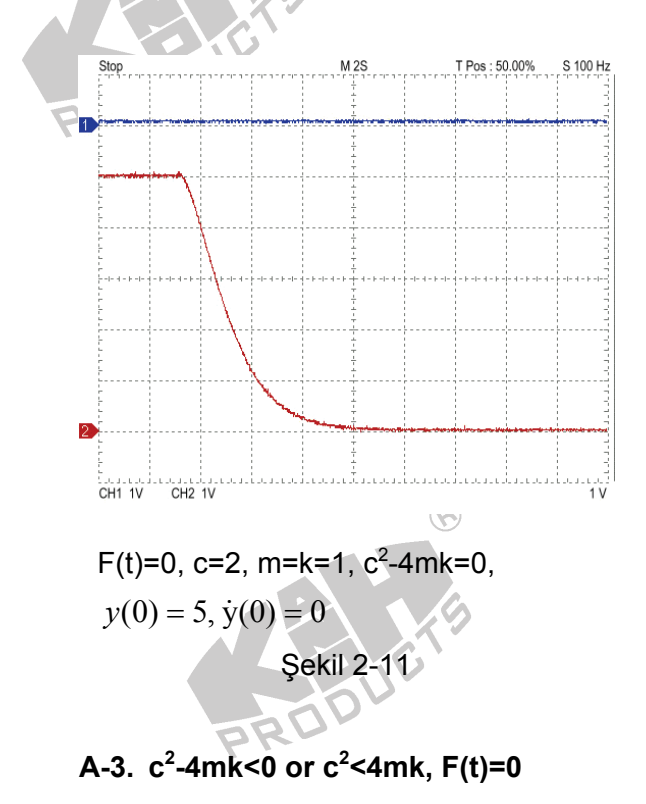

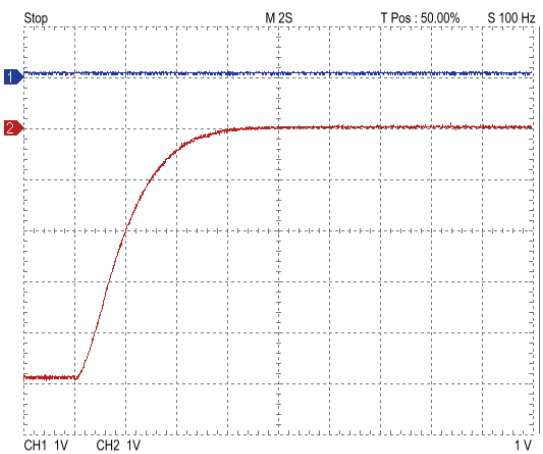

F(t)=0, c=2, m=k=1, c<sup>2</sup>-4mk=0, y(0) = -5,  $\dot{y}(0) = 0$ Şekil 2-12

- (1) Bu durumda, ACS-13006(1), iki integratörün ana bloğu olarak kullanılır. Bu iki integratörü başlangıç koşul durumuna getirmek için, SYNC anahtarını INI.C konumuna getirinve iki integratörün başlangıç değerlerini 0V olarak ayarlayın  $(y(0) = 0, \dot{y}(0) = 0)$ .
- ACS-13007'de, K'yı 1'e ayarlayın (c=1). ACS-13007A'da, K'yı 1'e ayarlayın (k=1).
   Böylece sistem, c<sup>2</sup><4mk durumunu sağlamış olur. c ve k değerlerini kaydedin (m=1).</li>

(3) Kaydedilen c, m, k, y(0) ve y'(0) değerlerini, karakteristik denklem ve diferansiyel denklemde yerine koyarak,  $a_1$ ,  $a_2$ ,  $\lambda_{1,2} = p \pm iq$  değerlerini bulun. Aşağıdaki denkleme göre  $y_h(t)$  dalga şeklini çizin.

$$y_h(t) = e^{p t} (a_1 \cos qt + a_2 \sin qt)$$

 (4) ACS-13006(1)'de, SYNC anahtarını OP konumuna getirin. Osiloskop kullanarak, ACS-13010 STEP+ çıkış ve ACS-13006(2) Vo çıkış terminallerindeki sinyalleri, şekil 2-13'deki gibi ölçün ve kaydedin. Sonucu, Adım (3)'de çizilen y(t) ile karşılaştırın. Sonuçlar birbirleri ile uyumlu mudur?

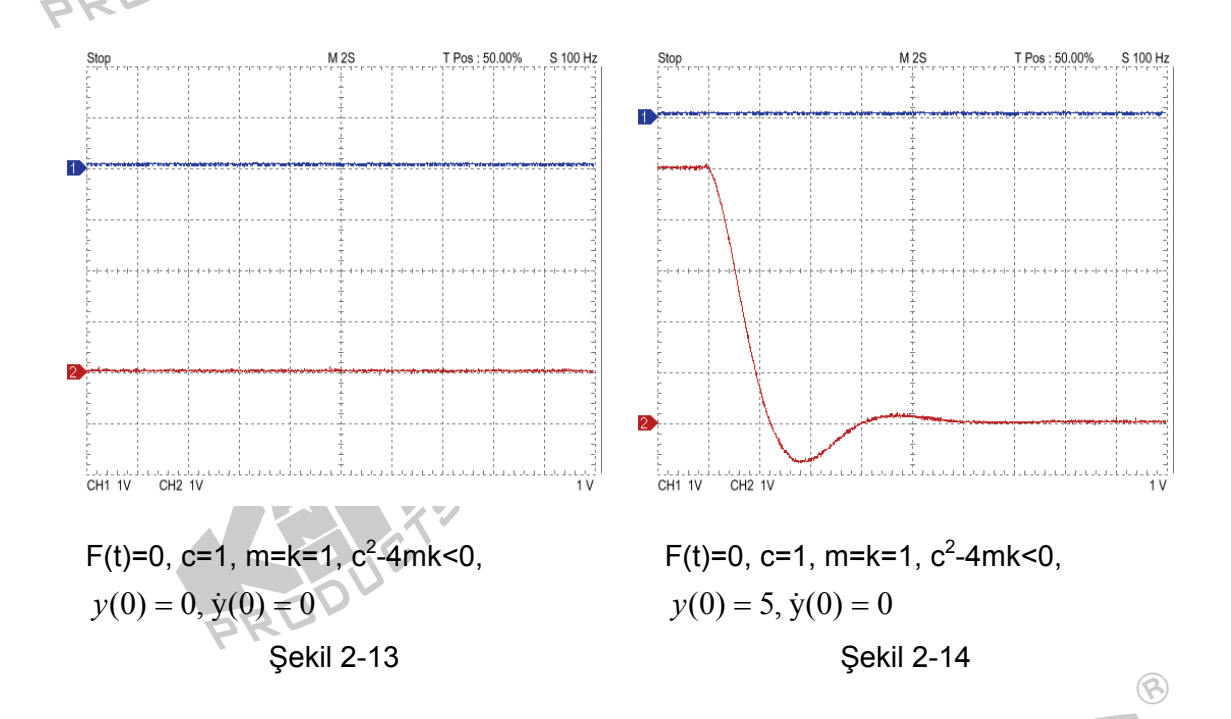

- (5) Başlangıç Değerini Değiştirme
  - (a) ACS-13006(1)'de SYNC anahtarını INI.C konumuna getirin. ACS-13006(2)'nin başlangıç değerini +5V (y(0) = 5) ve ACS-13006(1)'in başlangıç değerini 0V ( $\dot{y}(0) = 0$ ) yapın. 2. adımdan 4.adıma kadar olan işlemleri tekrarlayın ve sonuçları şekil 2-14'de gösterildiği gibi kaydedin.
  - (b) y(0) = -5,  $\dot{y}(0) = 0$  olarak ayarlayın. 2. adımdan 4.adıma kadar olan işlemleri tekrarlayın ve sonuçları şekil 2-15'de gösterildiği gibi kaydedin.

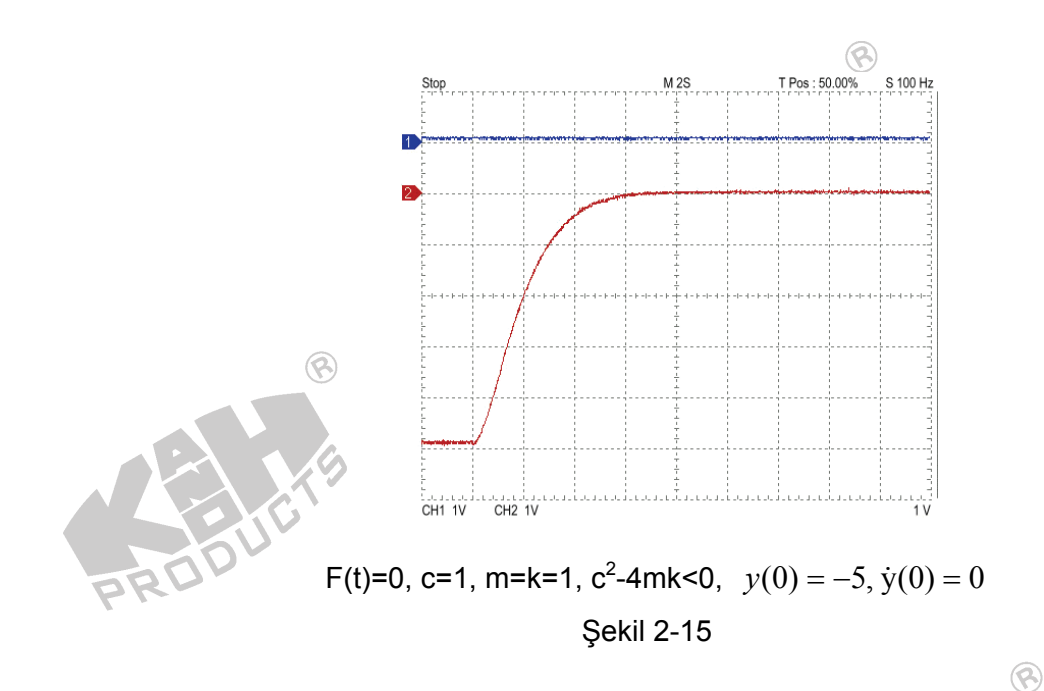

### B. Tam Çözümü Bulun: F(t) ≠ 0 (Harici kuvvet eklenmiş)

- Şekil 2-6'daki ACS-13010 modülünü, ACS-13011 ile değiştirin ve ACS-13011 FG OUTPUT terminalini, ACS-13005 V1 giriş terminaline bağlayın. PULSER anahtarını basılı tutarken, AMP kontrol düğmesini ayarlayarak, FG OUTPUT terminalinde 1V'luk bir darbe üretin (F(t)=1). Bu, el ile bir basamak fonksiyonu üretir. Basamak giriş sinyali ile integratörü senkronize etmek için, ACS-13006'nın SYNC terminalini, ACS-13011'in SYNC terminaline bağlayın.
- 2. ACS-13006(1) ve ACS-13006(2) seçici anahtarlarını aşağıdaki gibi ayarlayın

| Seçici Anahtar | ACS-13006(1) | ACS-13006(2) | B    |
|----------------|--------------|--------------|------|
| Т              | x1           | x1           |      |
| I.C.           | 0            | 0            |      |
| SYNC.          | OP           | OP           | EUC. |

3. ACS-13005'de, K'yı 1'e (m=1) ayarlayın. Şekil 2-16'daki blok diyagramına göre, aşağıdaki durumlara devam edin:

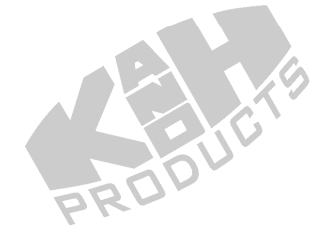

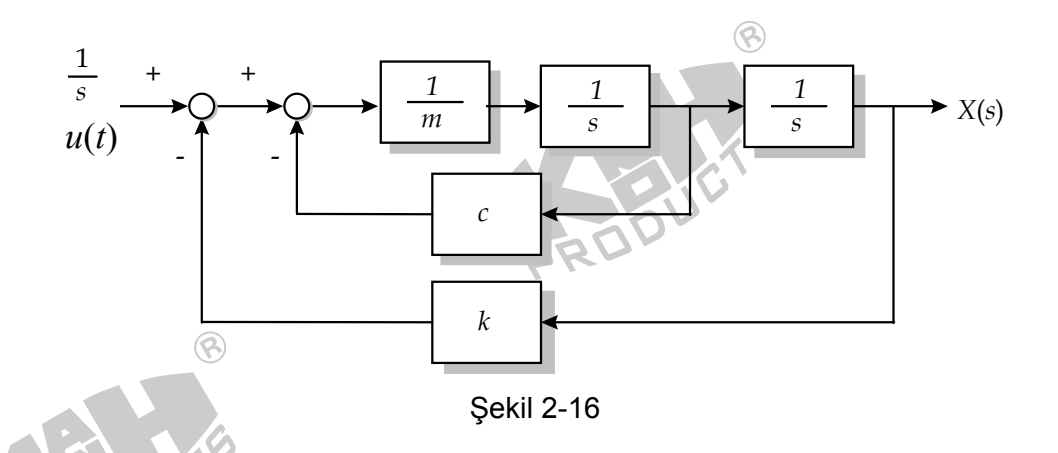

### B-1. c<sup>2</sup>-4mk>0 or c<sup>2</sup>>4mk, F(t)=u<sub>s</sub>(t)

- (1) Bu durumda, ACS-13006(1), iki integratörün ana bloğu olarak kullanılır. Bu iki integratörü başlangıç koşul durumuna getirmek için, SYNC anahtarını INI.C konumuna getirinve iki integratörün başlangıç değerlerini 0V olarak ayarlayın ( $y(0) = 0, \dot{y}(0) = 0$ ).
- (2) ACS-13007'de, K'yı 3'e ayarlayın (c=3). ACS-13007A'da, K'yı 1'e ayarlayın (k=1). Böylece sistem, c<sup>2</sup>>4mk durumunu sağlamış olur. c ve k değerlerini kaydedin (m=1).
- (3) Kaydedilen c, m, k, y(0) ve y'(0) değerlerini, karakteristik denklem ve diferansiyel denklemde yerine koyarak, a<sub>1</sub>, a<sub>2</sub>, λ<sub>1</sub>, λ<sub>2</sub> değerlerini bulun. Aşağıdaki denkleme göre y(t) dalga şeklini çizin.

 $y(t) = a_1 e^{\lambda_1 t} + a_2 e^{\lambda_2 t} + k_1$ 

(4) ACS-13006(1)'de, SYNC anahtarını OP konumuna getirin, integratoru fonksiyon üreteci ile senkronize etmek için ACS-13011'in RESET düğmesine basın. PULSER anahtarına basın. Osiloskop kullanarak, ACS-13011 FG OUTPUT ve ACS-13006(2) Vo çıkış terminallerindeki sinyalleri, şekil 2-17'deki gibi ölçün ve kaydedin. Sonucu, Adım (3)'de çizilen y(t) ile karşılaştırın. Sonuçlar birbirleri ile uyumlu mudur?

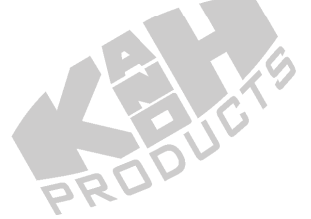

2-12

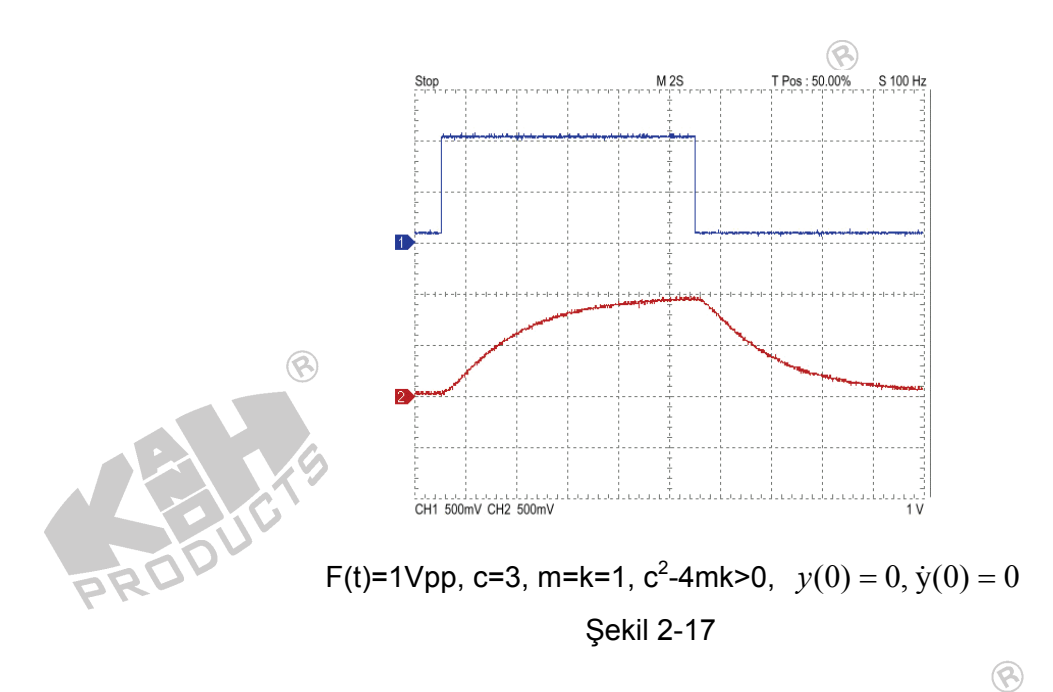

- (5) Başlangıç Değerini Değiştirme
  - (a) ACS-13006(1)'de SYNC anahtarını INI.C konumuna getirin. ACS-13006(2)'nin başlangıç değerini +5V (y(0) = 5) ve ACS-13006(1)'in başlangıç değerini 0V ( $\dot{y}(0) = 0$ ) olarak ayarlayın. 2. adımdan 4.adıma kadar olan işlemleri tekrarlayın ve sonuçları şekil 2-18'de gösterildiği gibi kaydedin.
  - (b) y(0) = -5,  $\dot{y}(0) = 0$  olarak ayarlayın. 2. adımdan 4.adıma kadar olan işlemleri tekrarlayın ve sonuçları şekil 2-19'da gösterildiği gibi kaydedin.

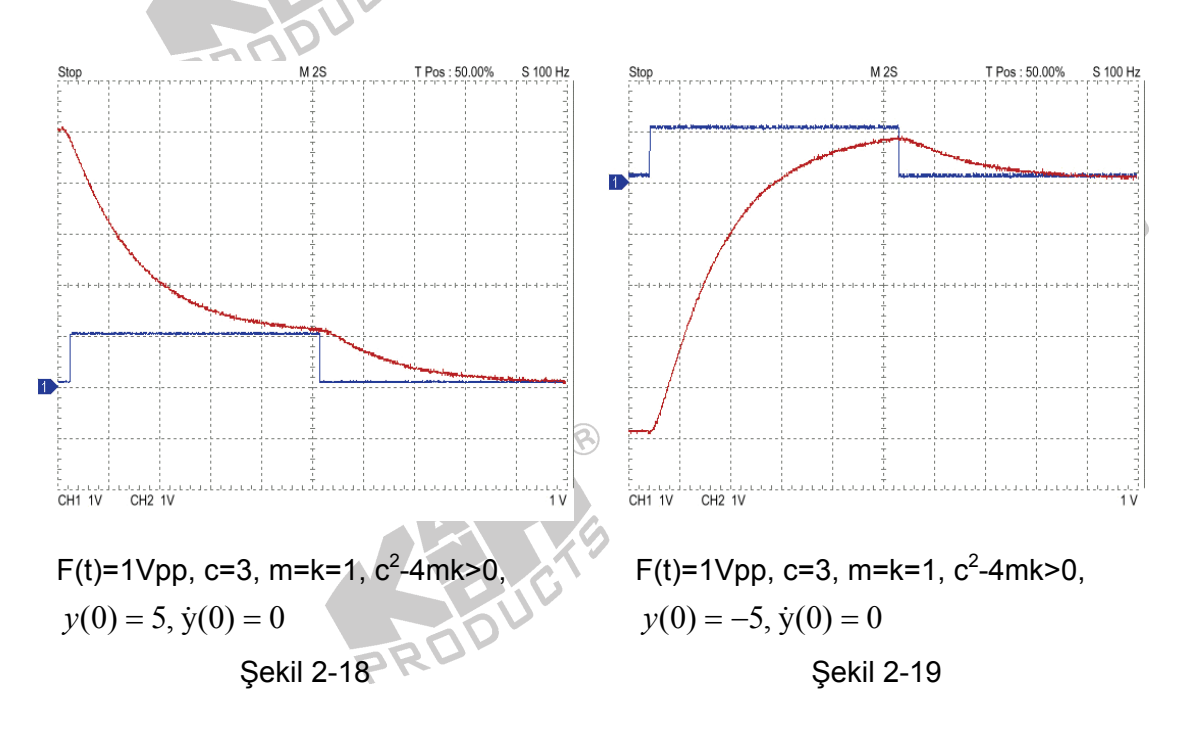

#### B-2. $c^2$ -4mk=0 or $c^2$ =4mk, F(t)= $u_s(t)$

(1) ACS-13006(1)'i iki integratörün ana bloğu olarak kullanın, bu iki integratörü başlangıç koşul durumuna getirmek için, SYNC anahtarını INI.C konumuna getirin. iki integratörün başlangıç değerlerini 0V olarak ayarlayın ( $y(0) = 0, \dot{y}(0) = 0$ ).

8

- (2) ACS-13007'de, K'yı 2'ye ayarlayın (c=2). ACS-13007A'da, K'yı 1'e ayarlayın (k=1). Böylece sistem, c<sup>2</sup>=4mk durumunu sağlamış olur. c ve k değerlerini kaydedin (m=1).
- (3) Kaydedilen c, m, k, y(0) ve y'(0) değerlerini, karakteristik denklem ve diferansiyel denklemde yerine koyarak,  $a_1$ ,  $a_2$ ,  $\lambda$  değerlerini bulun. Aşağıdaki denkleme göre y(t) dalga şeklini çizin.

 $y(t) = (a_1 + a_2 t)e^{\lambda t} + k_1$ 

- (4) ACS-13006(1)'de, SYNC anahtarını OP konumuna getirin, integratoru fonksiyon üreteci ile senkronize etmek için ACS-13011'in RESET düğmesine basın. PULSER anahtarına basın. Osiloskop kullanarak, ACS-13011 FG OUTPUT ve ACS-13006(2) Vo çıkış terminallerindeki sinyalleri, şekil 2-20'deki gibi ölçün ve kaydedin. Sonucu, Adım (3)'de çizilen y(t) ile karşılaştırın. Sonuçlar birbirleri ile uyumlu mudur?
- (5) Başlangıç Değerini Değiştirme
  - (a) ACS-13006(1)'de SYNC anahtarını INI.C konumuna getirin. ACS-13006(2)'nin başlangıç değerini +5V (y(0) = 5) ve ACS-13006(1)'in başlangıç değerini 0V ( $\dot{y}(0) = 0$ ) yapın. 2. adımdan 4.adıma kadar olan işlemleri tekrarlayın ve sonuçları şekil 2-21'de gösterildiği gibi kaydedin.
  - (b) y(0) = -5,  $\dot{y}(0) = 0$  olarak ayarlayın. 2. adımdan 4.adıma kadar olan işlemleri tekrarlayın ve sonuçları şekil 2-22'de gösterildiği gibi kaydedin.

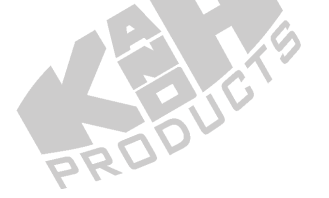

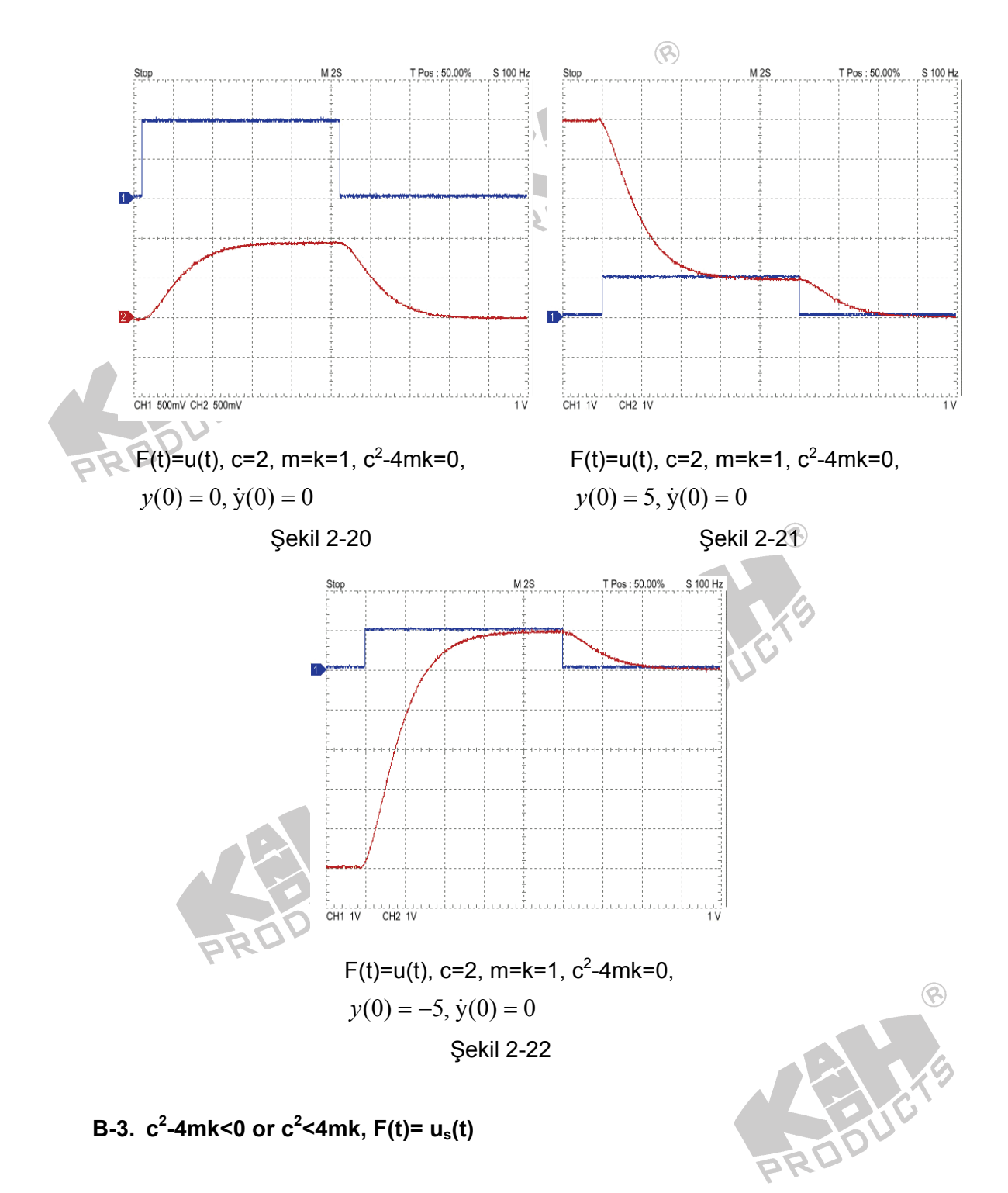

(1) ACS-13006(1)'i iki integratörün ana bloğu olarak kullanın, bu iki integratörü başlangıç koşul durumuna getirmek için, SYNC anahtarını INI.C konumuna getirin. İki integratörün başlangıç değerlerini 0V olarak ayarlayın  $(y(0) = 0, \dot{y}(0) = 0)$ .

- (2) ACS-13007'de, K'yı 1'e ayarlayın (c=1). ACS-13007A'da, K'yı 1'e ayarlayın (k=1). Böylece sistem, c<sup>2</sup><4mk durumunu sağlamış olur. c ve k değerlerini kaydedin (m=1).</li>
- (3) Kaydedilen c, m, k, y(0) ve y'(0) değerlerini, karakteristik denklem ve diferansiyel denklemde yerine koyarak,  $a_1$ ,  $a_2$ ,  $\lambda_{1,2} = p \pm iq$  değerlerini bulun. Aşağıdaki denkleme göre y(t) dalga şeklini çizin.

 $y(t) = e^{pt}(a_1 \cos qt + a_2 \sin qt) + k_1$ 

(4) ACS-13006(1)'de, SYNC anahtarını OP konumuna getirin, integratoru fonksiyon üreteci ile senkronize etmek için ACS-13011'in RESET düğmesine basın. PULSER anahtarına basın. Osiloskop kullanarak, ACS-13011 FG OUTPUT ve ACS-13006(2) Vo çıkış terminallerindeki sinyalleri, şekil 2-23'deki gibi ölçün ve kaydedin. Sonucu, Adım (3)'de çizilen y(t) ile karşılaştırın. Sonuçlar birbirleri ile uyumlu mudur?

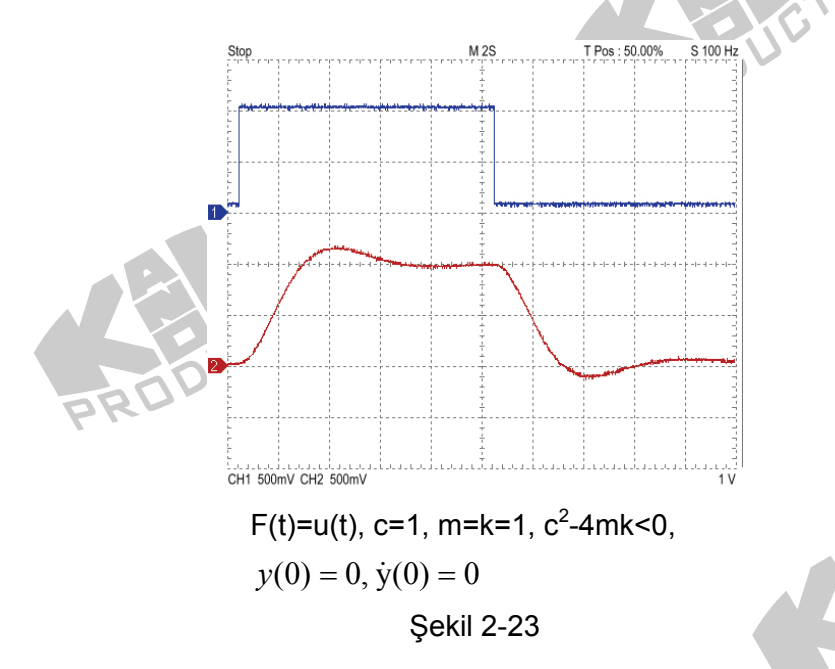

- (5) Başlangıç Değerini Değiştirme
  - (a) ACS-13006(1)'de SYNC anahtarını INI.C konumuna getirin. ACS-13006(2)'nin başlangıç değerini +5V (y(0) = 5) ve ACS-13006(1)'in başlangıç değerini 0V ( $\dot{y}(0) = 0$ ) yapın. 2. adımdan 4.adıma kadar olan işlemleri tekrarlayın ve sonuçları şekil 2-24'de gösterildiği gibi kaydedin.

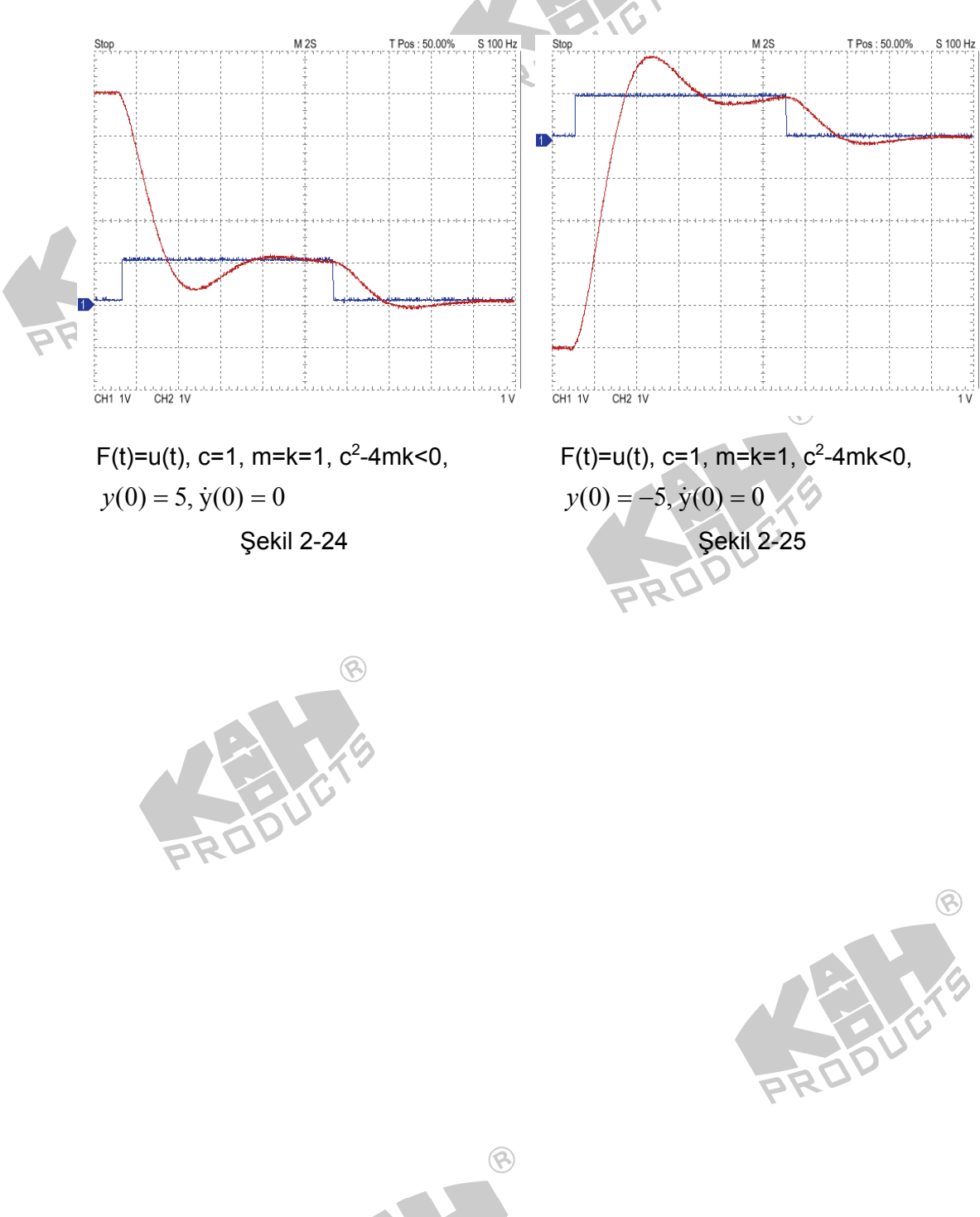

(b) y(0) = -5,  $\dot{y}(0) = 0$  olarak ayarlayın. 2. adımdan 4.adıma kadar olan işlemleri tekrarlayın ve sonuçları şekil 2-25'de gösterildiği gibi kaydedin.

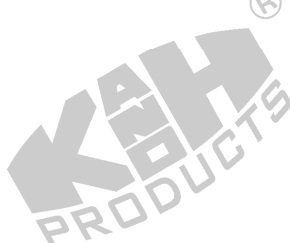

## SIMULINK BENZETİMİ

1. Homojen Çözümü Bulun: c<sup>2</sup>-4mk>0 ve F(t)=0 olduğu durumda, aşağıdaki başlangıç değerlerini kullanarak, y(t) dalga şeklini çiziniz: (a)  $y(0) = 0, \dot{y}(0) = 0$ , (b)  $y(0) = 5, \dot{y}(0) = 0$ , (c)  $y(0) = -5, \dot{y}(0) = 0$ .

8

- MATLAB ý [Start]→[All Programs]→[MATLAB 7.0]→[MATLAB] ý seçerek çalýþtýrýnýz.
   MATLAB komut penceresi açýlacaktýr.
- 3. MATLAB komut penceresinde *simulink* yazıp enter'a basın.
- 4. untitled adlı pencerede, şekil 2-26'da gösterilen blok diyagramı çizin. c<sup>2</sup>-4mk>0 şartını sağlamak için, c=3, k=1 ve m=1 yapın.

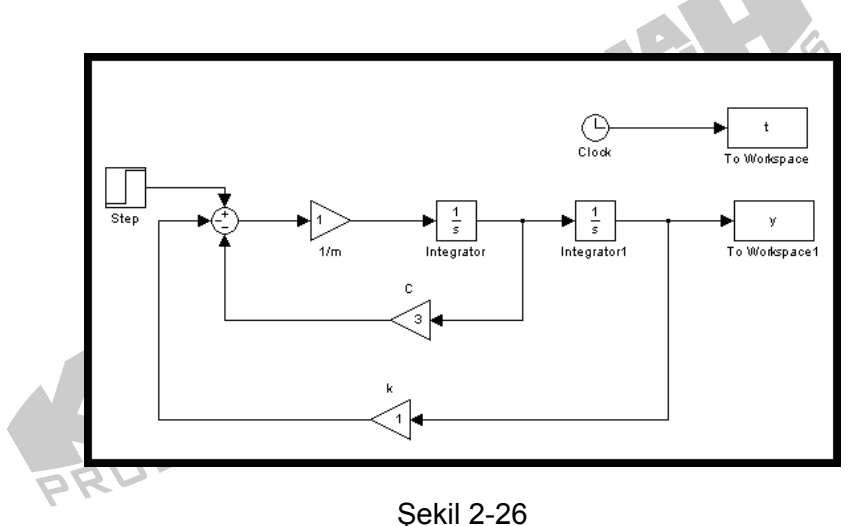

- 3
- 5. Step bloğunun *Final value* değerini 1, *Step time* değerini 0 yapın.
- 6. "Simulation/Configuration parameters" menüsüne girin ve "Simulation time" diyalog penceresinde *Stop time* değerini 30 olarak değiştirin.
- 7. Blok diyagramı Deney\_2\_1.mdl adıyla kaydedin.
- Simülasyonu çalıştırın ve şu sonuçları elde edin: Şekil 2-27(a), iki integratörün başlangıç değerlerinin 0 olarak ayarlandığı durumda sistem tepkesini gösterir. Şekil 2-27(b), integratör1 bloğunun başlangıç değerinin +5

olarak ayarlandığı durumda sistem tepkesini gösterir. Şekil 2-27(c) ise, integratör1 bloğunun başlangıç değerinin -5 olarak ayarlandığı durumda sistem tepkesini gösterir.

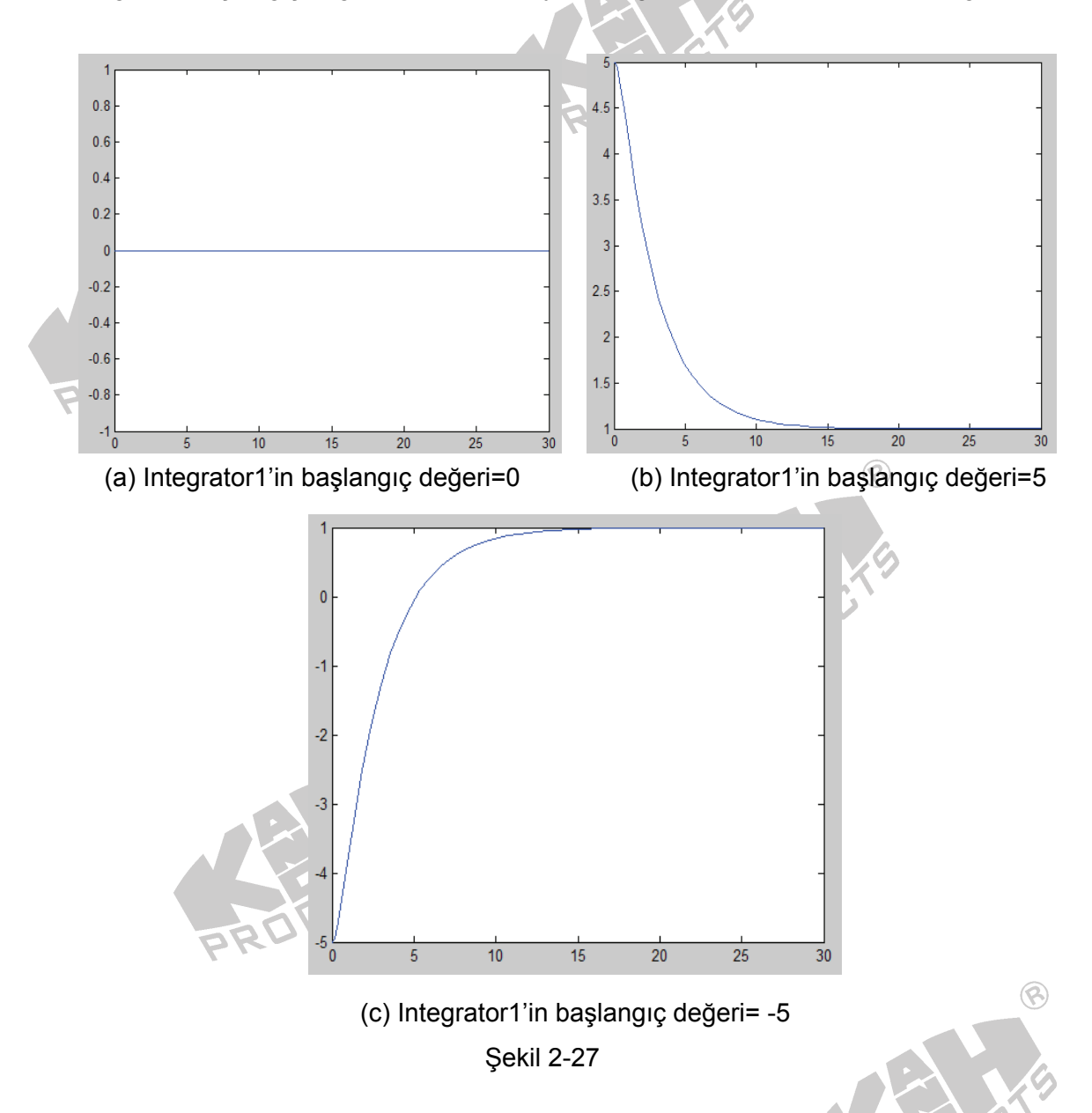

- 9. Sonuçları, ACS-1000 Analog Kontrol Sistemi kullanılarak elde edilen y(t) dalga şekilleri ile karşılaştırın. Sonuçlar tamamen eşleşiyor mu?
- 10. Homojen Çözümü Bulun: c<sup>2</sup>-4mk=0 ve F(t)=0 olduğu durumda, aşağıdaki başlangıç değerlerini kullanarak, y(t) dalga şeklini çiziniz: (a)  $y(0) = 0, \dot{y}(0) = 0$ , (b)  $y(0) = 5, \dot{y}(0) = 0$ , (c)  $y(0) = -5, \dot{y}(0) = 0$ .

- 11. Şekil 2-26'da gösterilen blok diyagramda. c<sup>2</sup>-4mk=0 şartını sağlamak için, c=2, k=1 ve m=1 yapın.
- 12. Blok diyagramı Deney 2 2.mdl adıyla kaydedin
- 13. Simülasyonu çalıştırın ve sonuçları, ACS-1000 Analog Kontrol Sistemi kullanılarak elde edilen y(t) dalga şekilleri ile karşılaştırın. Sonuçlar tamamen eşleşiyor mu?
- 14. Homojen Cözümü Bulun: c<sup>2</sup>-4mk<0 ve F(t)=0 olduğu durumda, aşağıdaki başlangıç değerlerini kullanarak, y(t) dalga şeklini çiziniz: (a) y(0) = 0,  $\dot{y}(0) = 0$ , (b)  $y(0) = 5, \dot{y}(0) = 0$ , (c)  $y(0) = -5, \dot{y}(0) = 0$ .
- 15. Şekil 2-26'da gösterilen blok diyagramda. c<sup>2</sup>-4mk<0 şartını sağlamak için, c=1, k=1 ve m=1 yapın.
- 16. Blok diyagramı Deney 2 3.mdl adıyla kaydedin.
- 17. Simülasyonu çalıştırın ve sonuçları, ACS-1000 Analog Kontrol Sistemi kullanılarak elde edilen y(t) dalga şekillen ile karşılaştırın. Sonuçlar tamamen eşleşiyor mu?
- 18. Tam Çözümü Bulun: c<sup>2</sup>-4mk>0 ve F(t)=U<sub>s</sub>(t), olduğu durumda, aşağıdaki başlangıç değerlerini kullanarak, y(t) dalga şeklini çiziniz: (a) y(0) = 0,  $\dot{y}(0) = 0$ , (b)  $y(0) = 5, \dot{y}(0) = 0$ , (c)  $y(0) = -5, \dot{y}(0) = 0$ .
- 19. untitled adlı pencerede, şekil 2-28'de gösterilen blok diyagramı çizin. F(t) olarak 1 Vpp genlikli, 15 sn periyotlu kare dalga kullanın. c<sup>2</sup>-4mk>0 şartını sağlamak için, c=3, k=1 ve m=1 yapın. DDUC
- 20. Blok diyagramı Deney\_2\_4.mdl adıyla kaydedin.
- 21. Simülasyonu çalıştırın ve şekil 2-29'da gösterilen sonuçları elde edin. Şekil 2-29(a), iki integratörün başlangıç değerlerinin 0 olarak ayarlandığı durumda sistem tepkesini gösterir. Şekil 2-29(b), integratör1 bloğunun başlangıç değerinin +5 olarak ayarlandığı durumda sistem tepkesini gösterir. Şekil 2-29(c) ise, integratör1 bloğunun başlangıç değerinin -5 olarak ayarlandığı durumda sistem tepkesini gösterir.

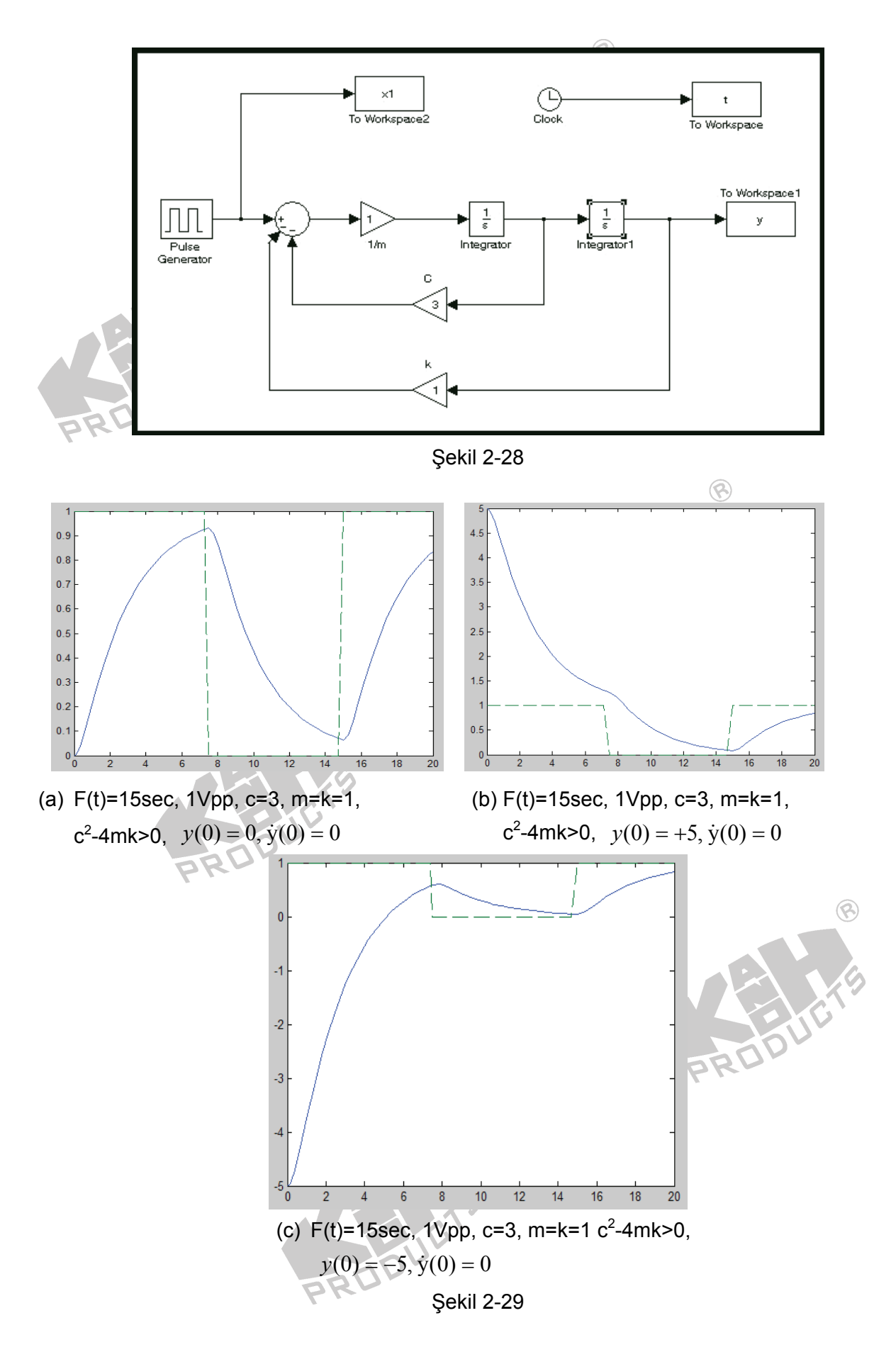

- 22. **Tam Çözümü Bulun:** c<sup>2</sup>-4mk=0 ve F(t)=U<sub>S</sub>(t), olduğu durumda, aşağıdaki başlangıç değerlerini kullanarak, y(t) dalga şeklini çiziniz: (a)  $y(0) = 0, \dot{y}(0) = 0$ , (b)  $y(0) = 5, \dot{y}(0) = 0$ , (c)  $y(0) = -5, \dot{y}(0) = 0$ .
- Şekil 2-28'deki blok diyagramda. c<sup>2</sup>-4mk=0 şartını sağlamak için, c=2, k=1 ve m=1 olarak değiştirin.
- 24. Blok diyagramı Deney\_2\_5.mdl adıyla kaydedin.
- 25. Simülasyonu çalıştırın ve sonuçları, ACS-1000 Analog Kontrol Sistemi kullanılarak elde edilen y(t) dalga şekilleri ile karşılaştırın. Sonuçlar tamamen eşleşiyor mu?
- 26. **Tam Çözümü Bulun:**  $c^2-4mk<0$  ve  $F(t)=U_S(t)$ , olduğu durumda, aşağıdaki başlangıç değerlerini kullanarak, y(t) dalga şeklini çiziniz: (a) y(0) = 0,  $\dot{y}(0) = 0$ , (b) y(0) = 5,  $\dot{y}(0) = 0$ , (c) y(0) = -5,  $\dot{y}(0) = 0$ .
- Şekil 2-28'deki blok diyagramda. c<sup>2</sup>-4mk<0 şartını sağlamak için, c=1, k=1 ve m=1 olarak değiştirin.
- 28. Blok diyagramı Deney\_2\_6.mdl adıyla kaydedin.
- 29. Simülasyonu çalıştırın ve sonuçları, ACS-1000 Analog Kontrol Sistemi kullanılarak elde edilen y(t) dalga şekilleri ile karşılaştırın. Sonuçlar tamamen eşleşiyor mu?

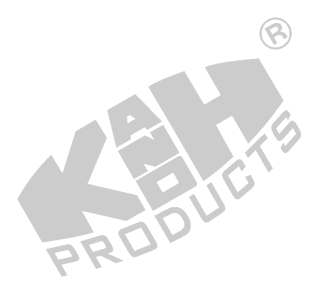

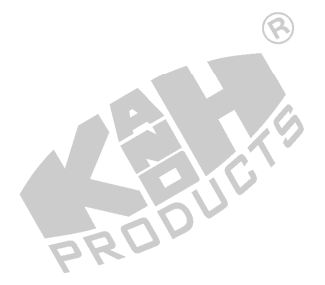

2-22